# WHITE RODGERS

# 50D50U-843 ALL-SPARK<sup>™</sup>

24V Non-Integrated Spark Ignition Module INSTALLATION INSTRUCTIONS

# FAILURE TO READ AND FOLLOW ALL INSTRUCTIONS CAREFULLY BEFORE INSTALLING OR OPERATING THIS CONTROL COULD CAUSE PERSONAL INJURY AND/OR PROPERTY DAMAGE.

.

# **DESCRIPTION** -

The All-Spark<sup>™</sup> 50D50U-843 is a non-integrated 24V single stage spark ignition module. This module is designed to replace either 24V Intermittent Pilot (IP) or 24V Direct Spark Ignition (DSI) applications. Additional modifications can be made to replace applications with a rollout switch or edge card harness.

The module is factory set to match Honeywell S8610U Intermittent Pilot default settings (See Table 1). To replace Fenwal, Robertshaw, Johnson Controls, BASO, Carrier and other valid part numbers, additional configuration through the White-Rodgers Connect Mobile App or 7-segment display is available.

Agency Approval: ANSI Z21.20 Standard through UL

# INCLUDED IN THE BOX

- 1 50D50U-843 Ignition Module
- 1 11-pin Harness Assembly
- 1 Vent Damper Jumper Plug (installed on module)
- 1 Local Flame Sense Jumper Wire (installed on module)
- 6 3/16" QC crimp on terminals

### **ELECTRICAL SPECIFICATIONS** -

| Specification                                             | Value   | Unit    |
|-----------------------------------------------------------|---------|---------|
| Input Voltage                                             | 18-30   | VAC     |
| Input Current Max                                         | 800     | mA      |
| Line Frequency                                            | 50/60   | Hz      |
| Inducer Relay at 120V                                     | 3.0/6.0 | FLA/LRA |
| Inducer Relay at 240V                                     | 1.5/3.0 | FLA/LRA |
| Main Gas Valve Relay Max (Direct<br>Spark System Only)    | 4.0     | Amp     |
| Main Gas Valve Relay Max (Inter-<br>mittent Pilot System) | 2.0     | Amp     |
| Pilot Gas Valve Relay Max                                 | 2.0     | Amp     |
| Alarm Relay                                               | 1.0     | Amp     |
| Flame Current to indicate Flame<br>Loss                   | < 0.50  | μA DC   |
| Spark Rate                                                | 20      | Hz      |
| Spark Gap                                                 | 0.1-0.2 | inches  |

#### **OPERATING TEMPERATURE RANGE**

-40° to 176°F (-40° to 80°C)

#### HUMIDITY RANGE:

5 to 95% relative humidity (non-condensing)

#### **MOUNTING AND INSTALLING:**

Leave at least  $\ensuremath{^{/}}\xspace$  in clearance between sides of module and grounded metal

#### TIMINGS:

See Table 1 on page 3.

#### GASES APPROVED:

Natural, Manufactured, Mixed, Liquid Petroleum, LP Gas Air Mixtures

### TABLE OF CONTENTS -

| Item                                | Page No. |
|-------------------------------------|----------|
| Electrical Specifications           | 1        |
| White-Rodgers Connect               | 2        |
| 7-Segment Configuration             | 2        |
| Table 1: Configuration Menu Options | 3        |
| Mounting and Wiring                 | 4        |
| Replacing Honeywell S8610U          | 5        |
| Replacing Fenwal 35-60, 35-61       | 6        |
| Table 2: 7-Segment Display Codes    | 7        |
| Fault Recall and Reset              | 7        |
| Additional Wiring Scenarios         | 8        |
| Integrated Thermostat Feature       | 8        |

- 4 1" Sheet Metal Mounting Screws
- 1 1/4" 14-16 AWG QC and shrink wrap sleeve
- 1 Fault Code Label for optional use
- 1 Installation Instructions

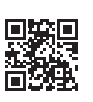

VIEW INSTALLATION

RESOURCES

WARNING W

Failure to comply with the following warnings could result in personal injury or property damage

- Installation should be done by a qualified heating and air conditioning contractor or licensed electrician.
- All wiring must conform to local and national electrical codes and ordinances.
- Following installation or replacement, follow manufacturer's recommended installation/service instructions to ensure proper operation.

#### FIRE HAZARD

- Do not exceed the specified voltage.
- Protect control from direct contact with water (dripping,spraying, rain, etc.).
- If the control has been in direct contact with water, replace the control.
- Label all wires before disconnection when servicing controls. Wiring errors can cause improper and dangerous operation.
- Route and secure wiring away from flame.

#### SHOCK HAZARD

- · Disconnect electric power before servicing.
- · Ensure proper earth grounding of appliance.
- Ensure proper connection of line neutral and line hot wires.
- Ensure control has 1/4" clearance between all sides of control and grounded metal.

#### **EXPLOSION HAZARD**

· Shut off main gas to appliance until installation is complete.

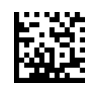

# MOBILE APP CONFIGURATION (PREFERRED)

#### For fastest setup, use White-Rodgers Connect App:

- 1. Download from iOS App Store or Google Play Store
- 2. Open White-Rodgers Connect App
- 3. Touch "Connect to Control" on the home page
- 4. Place Device above NFC Logo on Module, wait for check mark
- 5. Configure all settings in App
- 6. Touch "Update Control"
- 7. Place Device above NFC Logo on Module, wait for check mark
- → App tutorial available on homepage of White-Rodgers Connect
- NFC available on iOS 13 and greater (iPhone 7 and up) and all Android devices

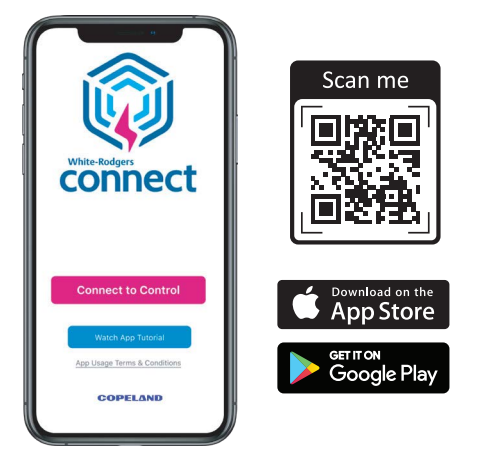

# ON BOARD CONFIGURATION (7-SEGMENT OPTION) -

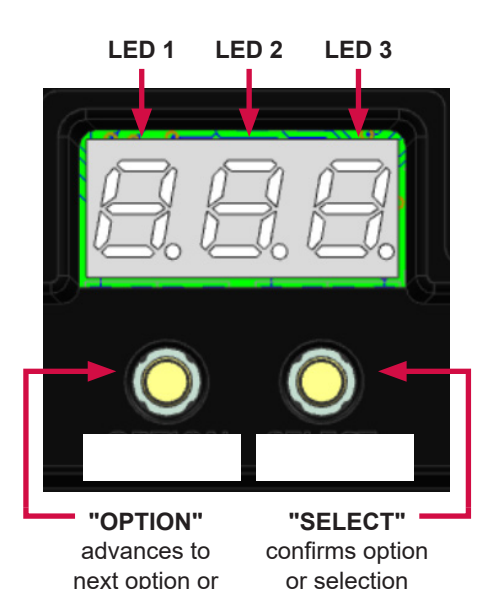

choice

### General LED Display Details:

|                              | Condition       | LED<br>Display | Description                                                                                                    |
|------------------------------|-----------------|----------------|----------------------------------------------------------------------------------------------------|
|                              | Module Power Up | 888            | During power up,<br>each LED will be<br>steady.                                                                             |
| Integrated<br>TSTAT =<br>OFF | Standby         | 0n             | Normal operation on<br>powered systems, no<br>heat call present                                                             |
| Integrated<br>TSTAT = ON     | Standby         | 00F            | Normal operation<br>with no heat call; LED<br>1 and 2 displays the<br>current temperature<br>and LED 3 displays<br>the unit |

#### **Additional Notes:**

- → User is only allowed to enter menu when module is in standby
- Standby is only available on systems that power the module with dedicated 24V (to access menu on systems that power module only through TH-W, see table below)

#### → Module will ignore heat call when menu is open

|                           | Action                      | Module Status                               | Button Press                               | Duration    |
|---------------------------|-----------------------------|---------------------------------------------|--------------------------------------------|-------------|
| Module powered by 24V     | Enter Configuration Menu    | In Standby (Integrated TSTAT = <b>OFF</b> ) | OPTION                                     | < 3 seconds |
| Module powered by<br>TH-W | Enter Configuration Menu    | Unpowered                                   | OPTION while applying 24V to TH-W terminal | > 3 seconds |
| Module powered by 24V     | Enter Configuration Menu    | In Standby (Integrated TSTAT = <b>ON</b> )  | OPTION                                     | > 3 seconds |
|                           | Advance 1 Option Menu Item  | In Configuration Menu                       | OPTION                                     | < 2 seconds |
|                           | Enter Selections Menu Level | At Options Menu Level                       | SELECT                                     | < 2 seconds |
|                           | Advance 1 Selection Item    | At Selections Menu Level                    | OPTION                                     | < 2 seconds |
|                           | Confirm Selection           | On Chosen Selection                         | SELECT                                     | < 2 seconds |
| Integrated TSTAT = OFF    | Exit Configuration Menu     | On No. 3.0* in Configuration Menu           | OPTION                                     | < 2 seconds |
| Integrated TSTAT = ON     | Exit Configuration Menu     | On No. 3.5* in Configuration Menu           | OPTION                                     | < 2 seconds |

#### Configuration Menu Operation:

selection choice

\*See Table 1 on Page 3 for Configuration Menu Options and Selections

# **Table 1: Configuration Menu Options**

\* Factory Default Setting

| No.                           | Menu Item                          | LED 1<br>(flash) | LEDs 2 & 3<br>Display              | Unit       | Description / Rule                                                                                                    |
|-------------------------------|------------------------------------|------------------|------------------------------------|------------|----------------------------------------------------------------------------------------------------|
| 1.0                           | System Ignition Type               | 5 5 5            | <b>i P*</b> , d5                   | N/A        | Intermittent Pilot (IP) or Direct Spark (DS)                                                                                      |
|                               | 1. IP System m                     | nenu wil         | l be displayed                     | d if Syste | em Ignition Type is set to 'IP'                                                                                                   |
| 1.1                           | Tries for Ignition                 | tr y             | <b>E* (continuous),</b><br>I, 2, 3 | N/A        | Number of times the module will retry ignition before going to auto restart delay.                                                |
| 1.2                           | Trial for Ignition<br>(TFI) Timing | 19 n             | <b>90</b> *, 4, 15, 30, 60         | Seconds    | The time the module will spark for each try                                                                                       |
| 1.3                           | Pre-purge                          | PrE              | <b>0</b> *, 15, 30, 45             | Seconds    | Delay time before spark ignition attempt                                                                                          |
| 1.4                           | Inter-purge                        | Int              | <b>0</b> *, 15, 30, 45             | Seconds    | Delay time in-between spark attempts                                                                                              |
| 1.5                           | Flame Sense Type                   | FLS              | <b>LEL*</b> , rEE                  | N/A        | Local (LCL) or Remote (rEt) flame sense.                                                                                          |
| 1.6                           | Auto Restart Time                  | AUF              | <b>5*</b> , 60                     | Minutes    | Delay time after module reports Gas Valve Off<br>Lockout or No Flame During TFI Error.<br>Module resets and goes back to standby. |
| 1.7                           | Reset to Default                   | C F d            | <b>no*</b> , 965                   | N/A        | Reset IP system selections back to default                                                                                        |
| 1.8                           | Integrated<br>Thermostat           | £5£              | <b>OFF</b> *, On                   | N/A        | If ON, install Integrated Thermostat Temperature<br>Sensor and see No. 3.1 for more selections                                    |
|                               | 2. DS system m                     | nenu will        | be displayed                       | l if Syste | em Ignition Type is set to 'DS'                                                                                                   |
| 2.1                           | Tries for Ignition                 | ٤rΥ              | <b>I*</b> , 2, 3                   | N/A        | Number of times the module will retry ignition before going to auto restart delay.                                                |
| 2.2                           | Trial for Ignition<br>Timing       | 19 n             | <b>4</b> *, 7, 10, 1 1, 15,<br>2 1 | Seconds    | The time the module will spark for each try                                                                                       |
| 2.3                           | Pre-purge                          | PrE              | <b>30</b> *, 45, 0, 15             | Seconds    | Delay time before spark ignition attempt                                                                                          |
| 2.4                           | Inter-purge                        | Int              | <b>30</b> *, 45, 90, 0, 15         | Seconds    | If 2 or 3 tries for ignition are selected, 0 seconds inter-purge will not be available                                            |
| 2.5                           | Post-purge                         | PSE              | <b>0</b> *, 5, 15, 30              | Seconds    | Delay time after heat call has ended                                                                                              |
| 2.6                           | Flame Sense Type                   | F L S            | <b>LcL*</b> , rEE                  | N/A        | Local (LCL) or Remote (rEt) flame sense                                                                                           |
| 2.7                           | Auto Restart Time                  | AUF              | <b>5*</b> , 60                     | Minutes    | Delay time after module reports Gas Valve Off<br>Lockout or No Flame During TFI Error.<br>Module resets and goes back to standby. |
| 2.8                           | Inducer/Pressure<br>Switch Option  | Ind              | <b>0</b> n*, DFF                   | N/A        | If module being replaced has inducer/pressure switch option, enable this setting to ON                                            |
| 2.9                           | Reset to Default                   | EFd              | <b>no*</b> , 965                   | N/A        | Reset DS system selections back to default                                                                                        |
| 2.10                          | Integrated<br>Thermostat           | ΕSE              | <b>DFF</b> *, Dn                   | N/A        | If ON, Install Integrated Thermostat Temperature<br>Sensor and see No. 3.1 for more selections                                    |
| 3.                            | Integrated Therm                   | ostat se         | lections will I                    | oe availa  | ble if No. 1.8 or 2.10 is set to 'ON'                                                                                             |
| 3.1                           | Temperature Unit                   | SEL              | <b>oF*</b> , oC                    | N/A        | Fahrenheit or Celsius                                                                                                    |
| 3.2                           | Temperature                        | 0 5 5            | -9 - <b>0</b> * - 9 (°F)           | °F         | This is the desired temperature for the space                                                                                     |
| 0.2                           | Offset                             |                  | -5 - <b>0</b> * - 5 (°C)           | °C         | being heated                                                                                                    |
| 3.3                           | Cycle Rate                         | СЯС              | 51.0, <b>nor*</b> , F51            | N/A        | Slow, Normal, Fast                                                                                                    |
| 3.4                           | Reset to Default                   | FG               | <b>no*</b> , 965                   | N/A        | Reset Integrated Thermostat selections to default                                                                                 |
| Temr                          | perature Set Point                 | Range**_         | 40 80 <b>68</b> *                  | °F         | (Set Point - Offset) cannot be less than 40 °F (5                                                                                 |
| Temperature Set Point Range** |                                    |                  | 5 27 <b>20</b> *                   | °C         | °C) or greater than 80 °F (27 °C)                                                                                                 |

\*\*To view/change Set Point value, press OPTION after No. 3.4 (module exits menu and goes to standby), press OPTION again and the current Set Point will be shown. For further configuration, see Integrated Thermostat section on page 8.

### **MOUNTING AND WIRING DIAGRAM**

NOTE: All wiring should be installed according to local and national electrical codes and ordinances

- 1. If using White-Rodgers Connect to configure, connect to app and configure settings of new module before installation. If not using app to configure, skip this step.
- 2. Disconnect electrical power and gas supply to unit, then remove unit access panels.
- Individually disconnect and transfer each wire from the existing module and connect to appropriate QC terminal on 50D50U-843 11-pin harness or dedicated spade terminals on 50D50U-843 module. Once all wires have been transferred, remove existing module. <u>TIP</u>: first take pictures of old setup for reference.
  - Strip and re-wire 11-pin harness with provided 3/16" loose QC terminals if necessary
- 50D50U-843 can be mounted in any orientation. Select a location that will not damage, obstruct or place any stress on the terminations or harness. Ensure a clearance of ¼" between the sides of module and grounded metal.

- 5. Mount 50D50U-843 in the unit using mounting holes noted below. Be certain not to damage any components such as transformers, wire harness or blower wheels when drilling or installing screws.
- 6. Take note and match old control's damper plug and flame sense operation with the new 50D50U-843.
  - Example: if old module had damper plug and remote flame sensor installed, keep damper plug installed on 50D50U-843 and remove jumper wire for remote flame sense.
- 7. Plug 11-pin harness with wires transferred from old module to new 50D50U-843. Ensure all wires are secured to harness.
- 8. Reconnect electric power to unit.
- If not using White-Rodgers Connect to configure, use 7-segment LED Display to change settings to match old module. See page 2 on how to enter and operate Configuration menu and page 3 for explanation of settings.
- 10. Install Fault Code Label in a viewable location.
- 11. Reinstall unit access panels and reconnect gas supply to the unit.
- 12. Verify unit is operating correctly per the configuration selected.

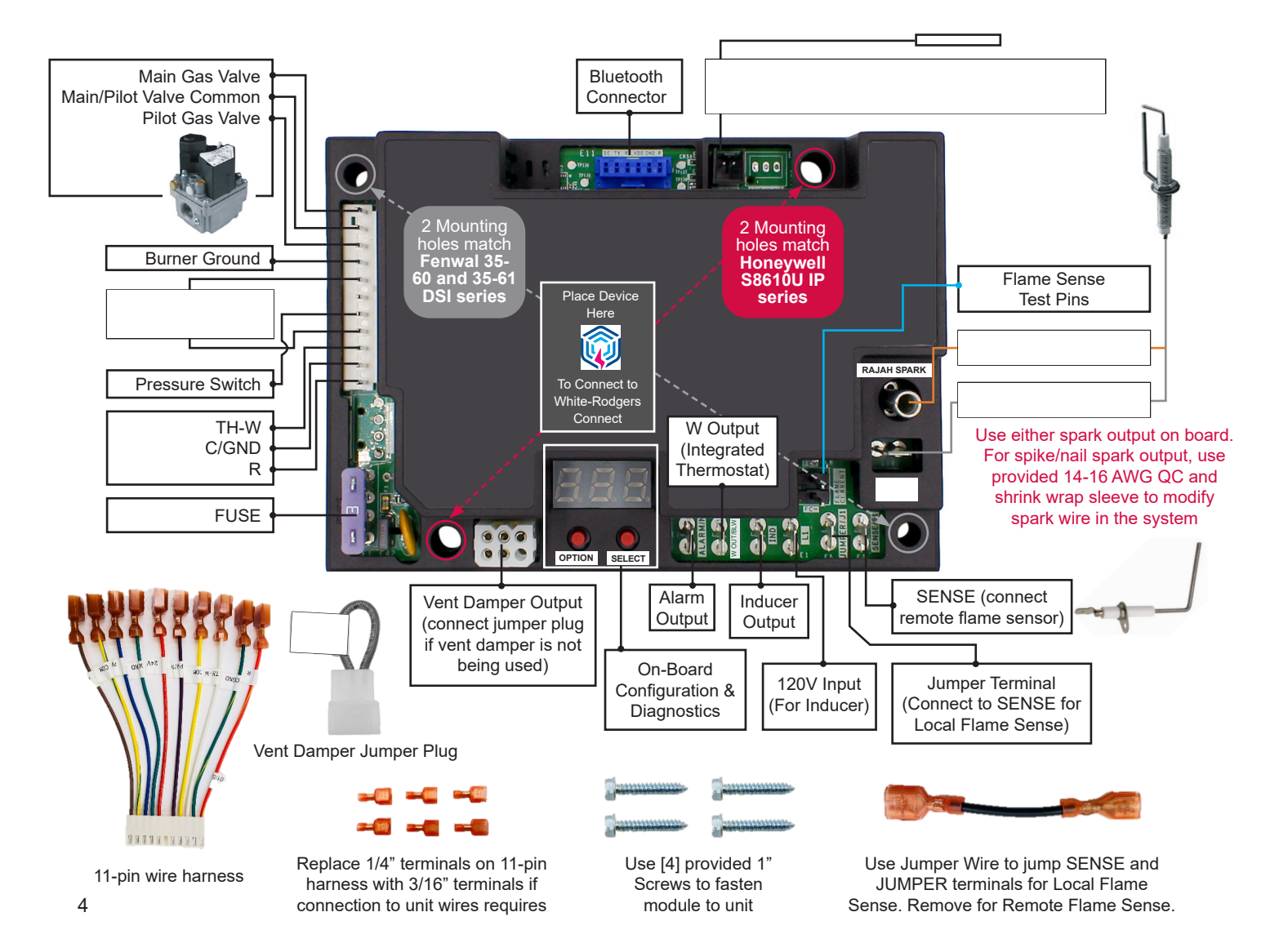

### When replacing Honeywell S8610U – Intermittent Pilot (IP)

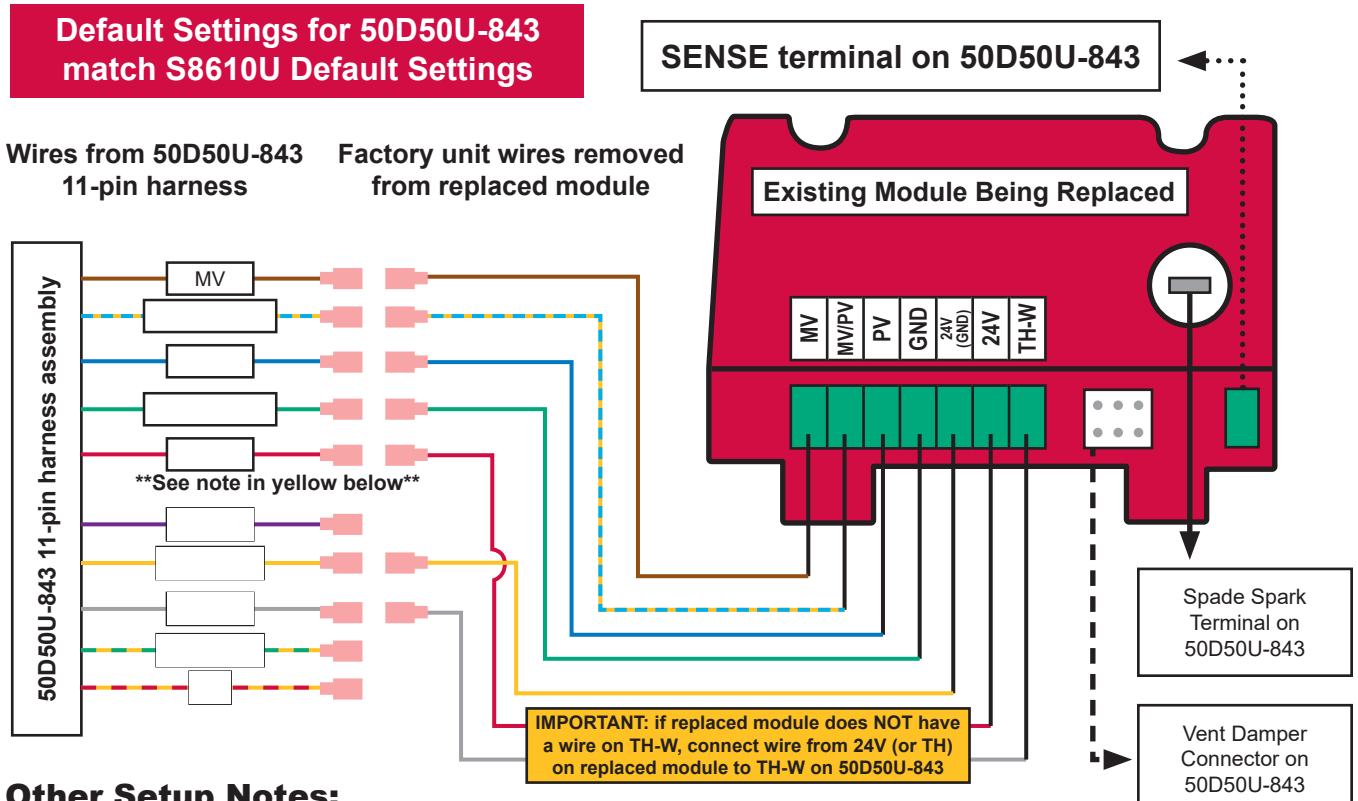

### Other Setup Notes:

- Keep vent damper jumper plug installed on 50D50U-843 if replaced module has it installed
  - When installing 50D50U-843 with this setup, leave 24V terminal on 50D50U-843 unconnected and insulated (module will receive power from TH-W)
- To use module with a vent damper, remove vent damper jumper plug and connect damper harness assembly to vent damper connector on 50D50U-843
- Once 50D50U-843 receives power with a vent damper connected, an internal circuit will open (non-reversible; module with the jumper plug will no longer work)
- If there is no TH-W terminal on the replaced module, connect the wire from 24V or 25V (2) terminal on old module to TH-W on new 50D50U-843 and leave 24V on 50D50U-843 unconnected and insulated
- For systems with air proving switch (APS), connect output of APS to TH-W on 50D50U-843
- If default settings are not being used on replaced S8610U, match correct settings to 50D50U-843 through White-Rodgers Connect App or 7-segment Configuration Menu
- Follow all safety guidelines on page 1 and directions under MOUNTING AND WIRING DIAGRAM on page 4

### Sequence of operation when 50D50U-843 is configured to replace S8610U:

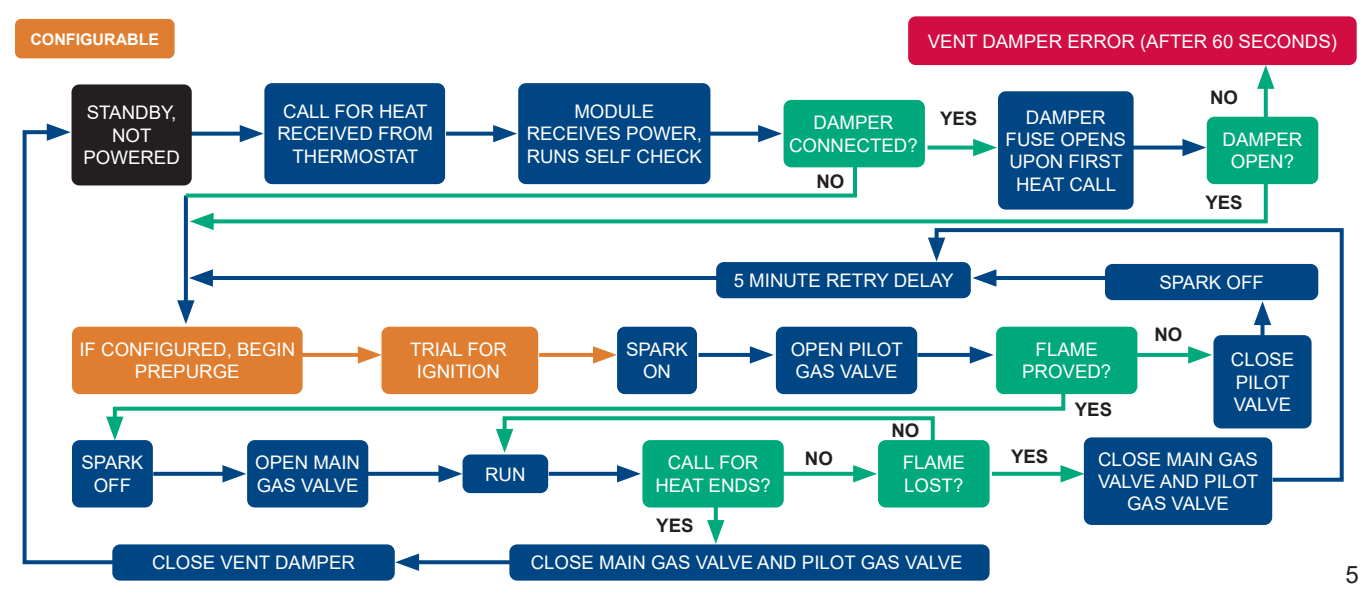

### **To Configure Module:**

1. Determine the configuration and timings for the module being replaced. Can be found from manufacturer literature or label on module. RAJAH (or spade) spark terminal on 2. Use White-Rodgers Connect OR 7-segment LED 50D50U-843 and follow Table 1 to select proper settings. Wires from 50D50U-843 Factory unit wires removed 11-pin harness from replaced module  $\mathbf{O}$ V2 24VAC SENSE terminal **S**1 L1 GND R on 50D50U-843 ΜV

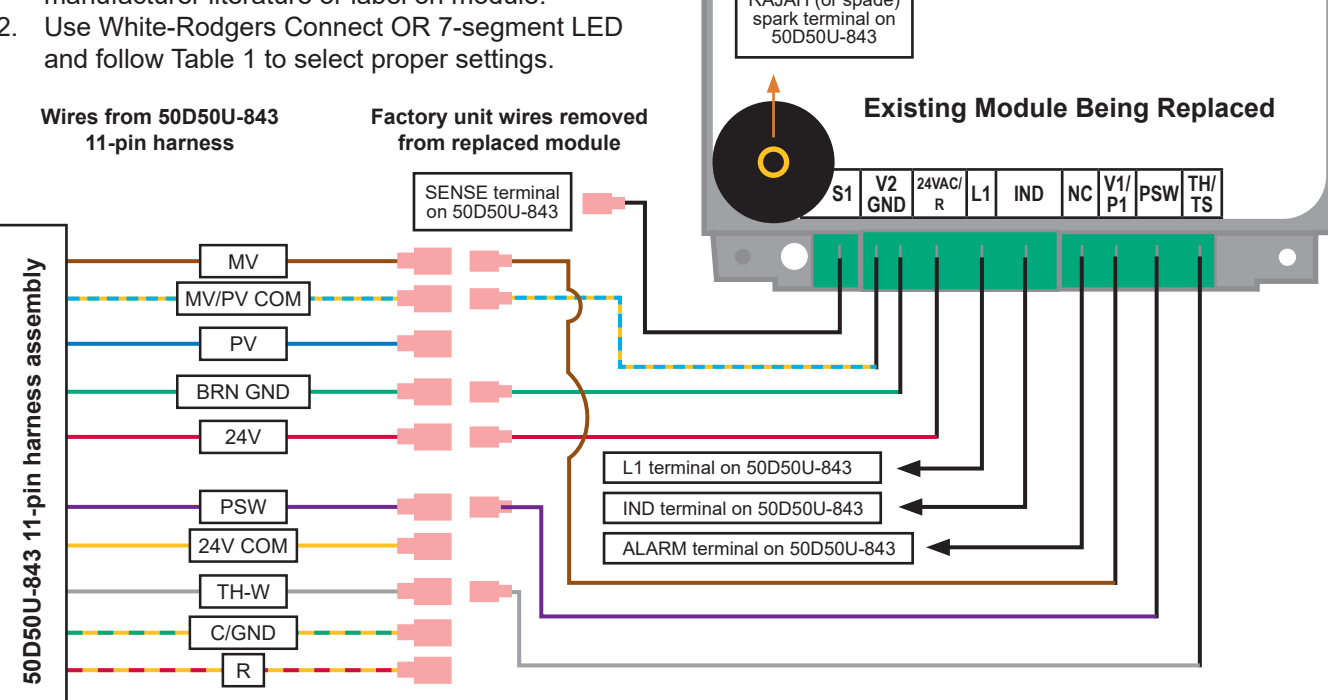

### **Other Setup Notes:**

- If module being replaced does not have a terminal shown in the diagram above, leave that wire in the 50D50U-843 11-pin harness unconnected and insulated to prevent possibility of a short-circuit
  - For example, the 35-60 DSI series does not have 24VAC/R, so leave the 24V wire on 50D50U-843 un-used when replacing any module in the 35-60 DSI series
- Follow all safety guidelines on page 1 and directions under MOUNTING AND WIRING DIAGRAM on page 4

### Sequence of operation when 50D50U-843 is Configured to Replace 35-60 or 35-61:

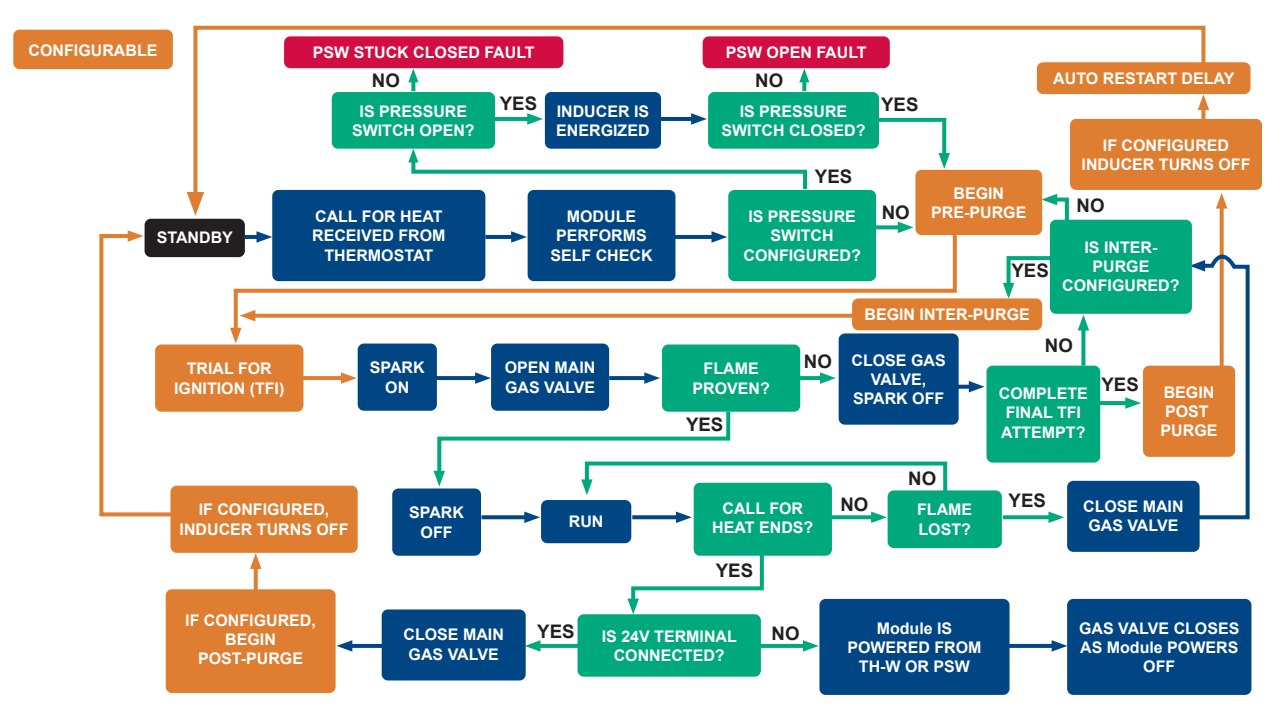

# Table 2: 7-Segment Display Codes

|           | Condition                                             | LED<br>1 | LED<br>2 | LED<br>3 | Comment/Troubleshoot Step                                                                                                    |
|-----------|-------------------------------------------------------|----------|----------|----------|----------------------------------------------------------------------------------------------------|
| S         | Call for Heat (W) with Pre-Purge Active               | Ь        | P        | r        | Pre-purge is the delay during a heat call before a spark ignition attempt                                                                                                    |
| DE        | Call for Heat (W) with Inter-Purge Active             | н        | I P      |          | Inter-purge is the delay during a heat call in between spark ignition<br>attempts                                                                                                    |
| 0         | Call for Heat (W) with Post-Purge Active              | h        | P        | 0        | Post-purge is the delay immediately after a heat call has ended                                                                                                    |
| S C       | Call for Heat (W) Trial for Ignition<br>Period Active | E        | F        | 1        | TFI is the time period in which the module attempts to spark for<br>ignition                                                                                                    |
| TATU      | Call for Heat (W) after flame is active               | н        | F        |          | Appears when flame is active during normal heat call; Toggles<br>with Weak Flame Signal (if applicable). When integrated thermostat is<br>on, <b>h L</b> will toggle with temperature sensor reading |
| ເວ        | Weak Flame Signal Sensed                              | F        | L        | 0        | Check flame probe, clean or replace probe if needed                                                                                                    |
|           | Internal Module Error                                 |          |          |          | LEDs will be blank, wait for module to reset;<br>if problem persists, replace module                                                                                                    |
|           | Gas Valve On (GV) Error                               | Ε        | 1        | 1        | GV is on when it shouldn't be, check GV                                                                                                    |
|           | Flame Sensed Out of Sequence                          | Ε        | 0        | Ч        | Check ignition source, gas valve or flame probe                                                                                                    |
|           | Vent Damper Error                                     | Ε        | ٥        | 5        | Check Vent Damper and Vent Damper connections                                                                                                    |
|           | Loss of IRQ signal                                    | Ε        | 0        | 0        | Recycle power and replace module if problem persists                                                                                                    |
| Fuse Open |                                                       | Ε        | 0        | 6        | Replace 5 amp ATC fuse (F1)                                                                                                    |
| D         | No Flame During TFI                                   |          | 0        | 2        | Check ignition source, gas valve or flame probe                                                                                                    |
| 0         | Flame Out During Run                                  | Ε        | 0        | Э        | Check ignition source, gas valve or flame probe                                                                                                    |
| 2         | Gas Valve Off Error                                   | Ε        | 1        | 2        | Gas Valve off when it shouldn't be, check GV                                                                                                    |
|           | Gas Valve Off Lockout                                 | Ε        | 2        | 2        | Excessive GV off error, module will enter auto-restart delay and reset                                                                                                    |
| ٩L        | Air Temperature Sensor Error                          | Ε        | 1        | 0        | Check Integrated Thermostat Sensor and AirT connection                                                                                                    |
| F         | Wrong 24VAC Supply                                    | Ε        | 0        | 8        | Check supply voltage source. Must be >18VAC and <30VAC                                                                                                    |
|           | Pressure Switch Open                                  | Ε        | ۵        | 1        | Check Pressure Switch connection                                                                                                    |
|           | Pressure Switch Stuck Closed                          | Ε        | 0        | 9        | Check Pressure Switch connection                                                                                                    |
|           | TH-W / Limit Open Error                               | Ε        | 1        | Э        | Module is not receiving 24 V on TH-W terminal during integrated<br>thermostat mode; Check system wiring, safety switches and<br>connection at W OUT / BLWR terminal                                  |
|           | PSW Mis-wire Error                                    | Ε        | Ε        | 1        | Module has received 24V on PSW terminal when it shouldn't; Check configuration and wiring at PSW                                                                                                    |
|           | Connectivity Error                                    | Ε        | Ľ        | 1        | Recycle power, if problem persists, use on board configuration                                                                                                    |

| Operation               | Module<br>Status | Action                                | Duration<br>of<br>Action | LED<br>Display                                                                   | Extra Notes                                                                                                    |
|-------------------------|------------------|---------------------------------------|--------------------------|----------------------------------------------------------------------------------|----------------------------------------------------------------------------------------------------|
| Fault<br>Code<br>Recall | Standby          | Hold OPTION<br>and SELECT<br>together | 2-5<br>seconds           | FLE<br>after 2<br>seconds                                                        | <ul> <li>A maximum of 5 error codes are stored in the sequence they occur</li> <li>Press OPTION button &lt; 1 second to advance to next fault code</li> <li>When OPTION button is pressed after last error code, LEDs return to current status of unit</li> <li>E n p will be displayed if there are no error codes stored</li> </ul>                                                             |
| Fault<br>Code<br>Reset  | Standby          | Hold OPTION<br>and SELECT<br>together | 5-10<br>seconds          | Alternates<br>between<br><b>L r</b><br>and<br><b>F L b</b><br>after 5<br>seconds | <ul> <li>Once both OPTION and SELECT are released after holding them together for 5-10 seconds, the LEDs will flash [L r 3 times to indicate the error codes have been successfully erased, module will then return to current status</li> <li>Error codes are stored in the module's memory for up to 14 days (error codes stored in systems powered by TH-W will have no expiration)</li> </ul> |
| Unlock<br>Settings      | Standby          | Hold OPTION<br>and SELECT<br>together | 10-20<br>seconds         | UnL<br>after 10<br>seconds                                                       | <ul> <li>All settings on the control will lock after 10 consecutive calls for heat</li> <li>Once both OPTION and SELECT are released after holding them together for 10-20 seconds, the LEDs will flash <u>Un L</u> 3 times to indicate the settings have been unlocked</li> </ul>                                                                                                    |

Note: heat call is ignored when module is in Error Code Recall, Reset or Unlock Settings menu explained above

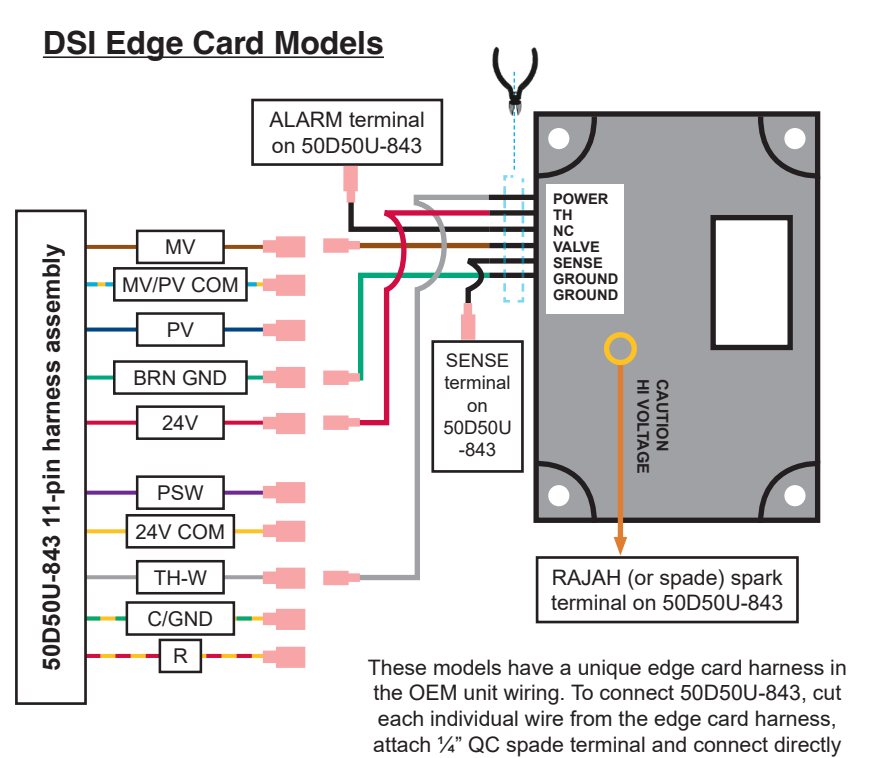

to 11-pin harness.

All-Spark<sup>™</sup> 50D50U-843 has been designed with a new integrated thermostat feature that allows the module to create its own call for heat without using an external thermostat in the system. This feature requires a dedicated 24V path wired to the 50D50U-843 ignition module (24V terminal on 11-pin harness). **This feature is only designed for radiant, infrared and tube heat applications. Refer to diagram on the right to properly wire all safety switches in the system.** Steps to use integrated thermostat feature are listed below:

- 1. Purchase White-Rodgers Integrated Thermostat Sensor F67-8535
- 2. Connect sensor to AirT connector input on All-Spark board
- 3. Secure sensor in desired heating location of space
- 4. Configure Integrated Thermostat settings through White-Rodgers Connect App or 7-segment LED Display (see Table 1 on page 3)
- 5. Connect W Out Terminal to input of safety chain
- 6. Connect Safety chain output to TH-W on 11-pin harness
- 7. Connect power to the ignition module
  - a. Note: if using 7-segment LED Display to configure, 24V power must first be connected to module. Follow all safety guidelines outlined on page 1 and wiring instructions explained under MOUNTING AND WIRING DIAGRAM on page 4
- 8. Connect gas and ensure unit is heating correctly

#### How To View and Change Temperature Set Point (TSP):

Temperature Range: 40 - 80 °F (68 °F is default) or 5 - 27 °C (20 °C is default) | (Set Point - Offset) can't be less than 40 °F (5 °C) or greater than 80 °F (27 °C)

| Action                   | Module Status                         | Button Press | Duration    |
|--------------------------|---------------------------------------|--------------|-------------|
| Enter TSP Menu           | Integrated T-STAT <b>ON</b> , Standby | OPTION       | < 3 seconds |
| Advance TSP 1 degree     | TSP Menu                              | SELECT       | < 3 seconds |
| Retreat TSP 1 degree     | TSP Menu                              | OPTION       | < 3 seconds |
| Confirm TSP selection    | TSP Menu                              | SELECT       | > 3 seconds |
| Enter Configuration Menu | Integrated T-STAT <b>ON</b> , Standby | OPTION       | > 3 seconds |

EnF will display after 3 seconds

### TECHNICAL SUPPORT: 1-888-725-9797

### Additional Wiring Scenarios For Modules With a Rollout Switch

For modules that have a separate rollout switch terminal, take the wire connected to the rollout switch on the old ignition module and plug it into the **TH-W** terminal on the 50D50U-843 11-pin harness.

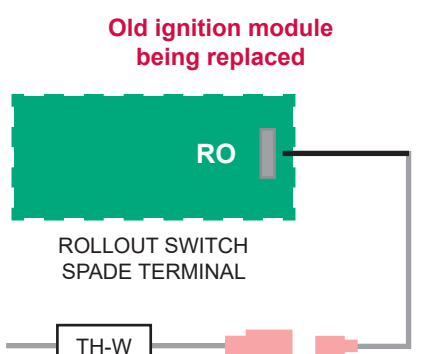

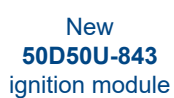

Integrated Thermostat Feature For radiant, infrared and tube heater applications only

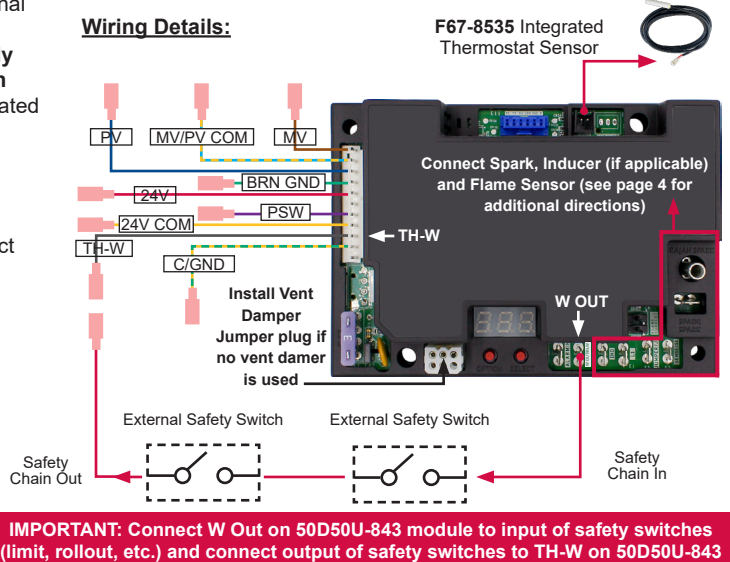

#### Integrated Thermostat Offset:

- Offset is most applicable when sensor is unable to be placed in the desired heating location
- When sensor is in a location warmer than desired, use the negative offset (if sensor is in location colder than desired, use positive offset)
  - Example: set point = 65 °F, actual temperature of desired location = 63 °F,

**White**,**Rodgers** 

by COPELAND

sensor reading = 68 °F, use an offset of -5 °F

www.copeland.com/white-rodgers ©2024 Copeland LP.